EAインストールマニュアル

MT4にEAをインストールします。

なお、VPSでEAを稼働させる場合は、この作業はVPSで行ってください。

まずは指定されたリンクからEAをダウンロードしてください。

# 続いて、MT4の【ファイル】⇒【データフォルダを開く】をクリックし ます。

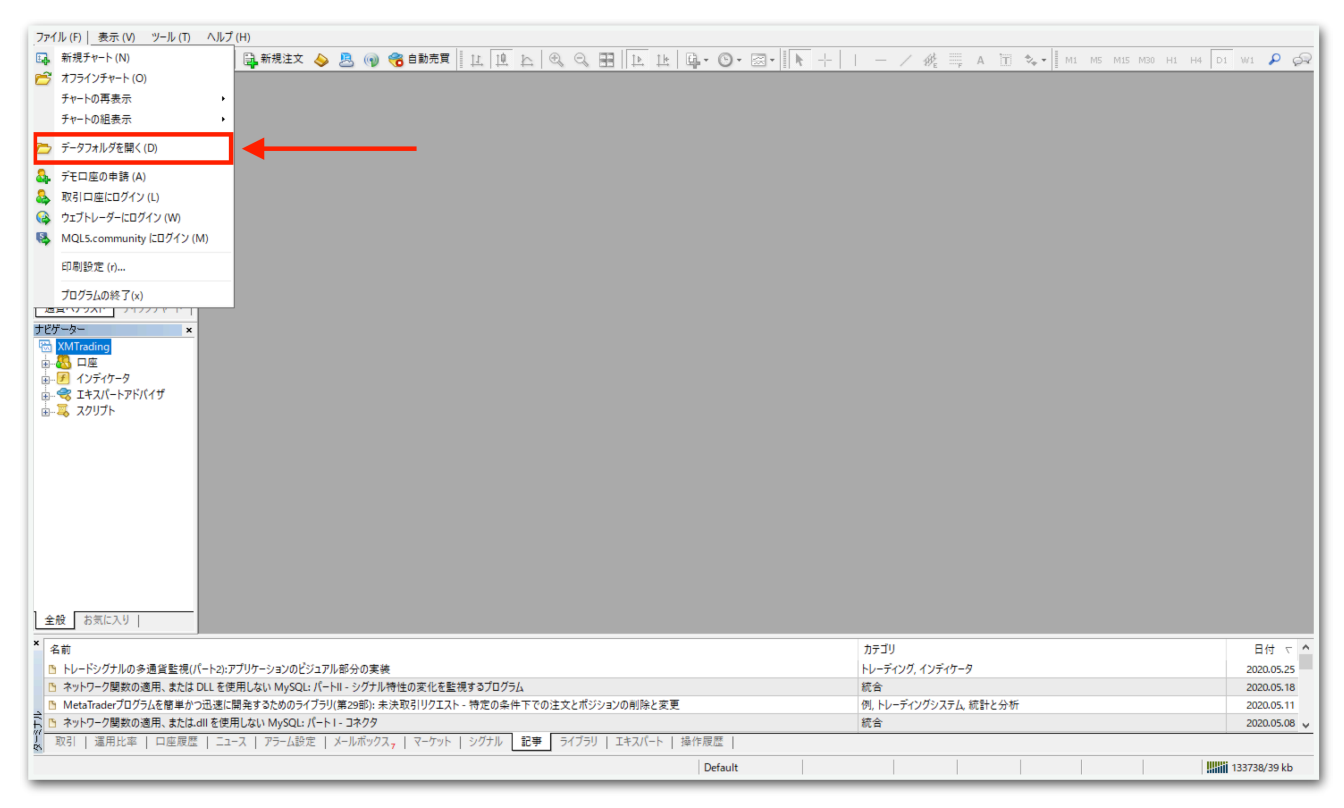

# データフォルダが出てくるので、【MQL4】を開きます。

|              |          | 名前        | ^ | 更新日時             | 種類          | サイズ  |  |
|--------------|----------|-----------|---|------------------|-------------|------|--|
| - 2199 79 EX |          | config    |   | 2020/06/08 6:39  | ファイル フォルダー  |      |  |
| デスクトップ       | <i>ж</i> | history   |   | 2020/05/27 22:18 | ファイル フォルダー  |      |  |
|              | Я.       | logs      |   | 2020/06/08 6:36  | ファイル フォルダー  |      |  |
| 置 ドキュメント     | A        | MQL4      |   | 2020/05/27 11:48 | ファイル フォルダー  |      |  |
| ▶ ビクチャ       | *        | profiles  |   | 2020/05/28 13:39 | ファイル フォルダー  |      |  |
| PC           |          | templates |   | 2020/06/07 17:51 | ファイル フォルダー  |      |  |
|              |          | tester    |   | 2020/05/27 22:18 | ファイル フォルダー  |      |  |
|              |          | 📄 origin  |   | 2020/05/27 11:48 | テキスト ドキュメント | 1 KB |  |
|              |          |           |   |                  |             |      |  |
|              |          |           |   |                  |             |      |  |
|              |          |           |   |                  |             |      |  |
|              |          |           |   |                  |             |      |  |
|              |          |           |   |                  |             |      |  |
|              |          |           |   |                  |             |      |  |
|              |          |           |   |                  |             |      |  |
|              |          |           |   |                  |             |      |  |
|              |          |           |   |                  |             |      |  |
|              |          |           |   |                  |             |      |  |
|              |          |           |   |                  |             |      |  |
| 8 個の項目       |          |           |   |                  |             |      |  |
| 81回の項目       | _        |           |   |                  |             |      |  |

# 【Experts】を開きます。

|             |          | 名前         | ^ | 更新日時             | 種類               | サイズ |  |
|-------------|----------|------------|---|------------------|------------------|-----|--|
| 📌 クイック アクセス |          |            | 1 | 2020/05/27 24 54 | 7- (11 7 - 11 17 |     |  |
| 三. デスクトップ   | *        | Experts    |   | 2020/05/27 21:54 | ファイル フォルター       |     |  |
| ▲ ダウンロード    |          | Files      |   | 2020/05/27 11:48 | ファイル フォルター       |     |  |
|             | <u>_</u> | Images     |   | 2020/05/27 11:48 | ファイル フォルダー       |     |  |
|             | Ħ        | Include    |   | 2020/05/27 11:48 | ファイル フォルダー       |     |  |
| 📰 ピクチャ      | *        | Indicators |   | 2020/05/27 11:49 | ファイル フォルダー       |     |  |
|             |          | Libraries  |   | 2020/05/27 11:49 | ファイル フォルダー       |     |  |
|             |          | Logs       |   | 2020/06/07 17:41 | ファイル フォルダー       |     |  |
|             |          | Presets    |   | 2020/05/27 11:48 | ファイル フォルダー       |     |  |
|             |          | Projects   |   | 2020/05/27 11:48 | ファイル フォルダー       |     |  |
|             |          | Scripts    |   | 2020/05/27 11:49 | ファイル フォルダー       |     |  |
|             |          |            |   |                  |                  |     |  |
|             |          |            |   |                  |                  |     |  |
|             |          |            |   |                  |                  |     |  |
|             |          |            |   |                  |                  |     |  |
|             |          |            |   |                  |                  |     |  |
|             |          |            |   |                  |                  |     |  |
|             |          |            |   |                  |                  |     |  |
|             |          |            |   |                  |                  |     |  |
|             |          |            |   |                  |                  |     |  |
|             |          |            |   |                  |                  |     |  |
|             |          |            |   |                  |                  |     |  |
|             |          |            |   |                  |                  |     |  |
| 10 個の項目     |          |            |   |                  |                  |     |  |

【Experts】の中に、先ほどダウンロードしたEAをコピーしてください。

|                                                               | 🖊   🛃 📙 🚽   ダウンロード  |                     |                  |          | -         | $\Box \times$ |
|---------------------------------------------------------------|---------------------|---------------------|------------------|----------|-----------|---------------|
|                                                               | ファイル ホーム 共有         | 表示                  |                  |          |           | ~ 📀           |
|                                                               | ← → × ↑ 🕇 > PC      | » ダウンロード            |                  | ~ Ö      | ダウンロードの検索 | م             |
|                                                               |                     | 名前                  | 更新日時             | 種類       | サイズ       |               |
|                                                               | 7 9199 79 EX        | 🍓 hfmarketssv4setup | 2020/05/14 11:13 | アプリケーション | 1,251 KB  |               |
|                                                               | <b>ニ</b> . テスクトツノ ポ | :ex4                | 2020/05/27 21:53 | EX4 ファイル | 210 KB    |               |
|                                                               | + 900-F *           |                     | 2020/05/18 11:55 | アプリケーション | 574 KB    |               |
|                                                               | 🗎 F#1X7F 🔺          | 📚                   | 2020/05/14 11:52 | アプリケーション | 558 KB    |               |
|                                                               | 📰 ピクチャ 🛛 🖈          | 8                   | 2020/05/14 11:52 | アプリケーション | 558 KB    |               |
| ファイル ホーム 共有 表示                                                | PC                  | 🍕 xmtrading4setup   | 2020/05/18 11:48 | アプリケーション | 1,213 KB  |               |
| ← → × ↑ • « AppData > Roaming > MetaOupter > Terminal > 458EF |                     |                     |                  |          |           |               |
|                                                               |                     |                     |                  |          |           |               |
| 名別                                                            |                     |                     |                  |          |           |               |
| 2020/                                                         |                     |                     |                  |          |           |               |
| MACD Sample.ex4 2020/                                         |                     |                     |                  |          |           |               |
| MACD Sample 2020/                                             |                     |                     |                  |          |           |               |
| Moving Average.ex4 2020/                                      |                     |                     |                  |          |           |               |
| E E 2020/                                                     |                     |                     |                  |          |           |               |
| PC mqlcache.dat 2020/                                         |                     |                     |                  |          |           |               |
|                                                               |                     |                     |                  |          |           |               |
|                                                               |                     |                     |                  |          |           |               |
|                                                               |                     |                     |                  |          |           |               |
|                                                               |                     |                     |                  |          |           |               |
|                                                               | 6 個の頂日 1 個の頂日を潮     |                     |                  |          |           |               |
|                                                               |                     | 205 KB              |                  |          |           |               |
|                                                               |                     |                     |                  |          |           |               |
|                                                               |                     |                     |                  |          |           |               |
|                                                               |                     |                     |                  |          |           |               |
|                                                               |                     |                     |                  |          |           |               |
|                                                               |                     |                     |                  |          |           |               |
|                                                               |                     |                     |                  |          |           |               |
|                                                               |                     |                     |                  |          |           |               |
|                                                               |                     |                     |                  |          |           |               |
| 6 個の項目                                                        |                     |                     |                  |          |           |               |

# ー旦MT4を再起動します。データフォルダとMT4を×で閉じてくださ

い。

| 271(1)(5) 事テ( | -<br>                                        | 1 (Ц)     |                      |                       |                  |                   |                 |     |              |              |           | -             |              |
|---------------|----------------------------------------------|-----------|----------------------|-----------------------|------------------|-------------------|-----------------|-----|--------------|--------------|-----------|---------------|--------------|
|               |                                              |           | 新相注文 📐 🖻 🝙           |                       | Th A A           |                   |                 |     | / 12 === N   | te e la      |           | 100 01 UI DI  |              |
| 気配値表示: 04:28: | 57 ×                                         |           |                      |                       | 4 4 9 9          |                   |                 |     | / 19/E - F A | 10 · • • 1 m | r hip mip | mso HI H4 DI  | 1 - 24       |
| 通貨ペア Bi       | id Ask ^                                     |           |                      |                       |                  |                   |                 |     |              |              |           |               |              |
| USD 0.94      | L 0.94                                       |           |                      |                       |                  |                   |                 |     |              |              |           |               |              |
| ♣ GBR 1.25    | i 1.25                                       |           |                      |                       |                  |                   |                 |     |              |              |           |               |              |
| ◆ EUR 1.12    | 1.12                                         |           |                      |                       |                  |                   |                 |     |              |              |           |               |              |
| USDJPY 106.   | 106                                          |           |                      |                       |                  |                   |                 |     |              |              |           |               |              |
| USD 1.36      | i 1.36                                       |           |                      |                       |                  |                   |                 |     |              |              |           |               |              |
| AUD 0.68      | 0.68                                         |           |                      |                       |                  |                   |                 |     |              |              |           |               |              |
| ◆ EUR 0.8**   | 📕 🖓 📕 🖛   Exp                                | perts     |                      |                       |                  |                   |                 |     |              | - 0          | ×         |               |              |
| ← EUR 1.0     |                                              | ##        | 主テ                   |                       |                  |                   |                 |     |              |              |           |               |              |
| ♦ EURJPY 12   |                                              | <b>大刊</b> | <b>衣小</b>            |                       |                  |                   |                 |     |              |              |           |               |              |
|               | $\leftarrow \rightarrow \checkmark \uparrow$ | « Ар      | pData > Roaming > Me | taQuotes > Terminal > | 458EB9CE9D2B38D  | 061D8E63A1B2B74B0 | > MQL4 > Expert | s v | ප Experts ග් | ¢索           | م.        |               |              |
| 通貨ペアリスト       |                                              |           | 名前                   | ^                     | 更新日時             | 種類                | サイズ             |     |              |              |           |               |              |
| ナビゲーター        | 📌 クイック アクセス                                  |           |                      |                       | 2020/05/27 21:53 | EX4 ファイル          | 210 KB          |     |              |              |           |               |              |
|               | 📃 デスクトップ                                     | 1         | MACD Sample.ex4      |                       | 2020/05/27 11:48 | EX4 ファイル          | 11 KB           |     |              |              |           |               |              |
| ● ● ● インディケー  | 👆 ダウンロード                                     | 1         | 4 MACD Sample        |                       | 2020/05/27 11:48 | MQL4 Source File  | 7 KB            |     |              |              |           |               |              |
| ⊕ 🔫 エキスパー     | 🛗 ドキュメント                                     | 1         | Moving Average.ex    | 4                     | 2020/05/27 11:48 | EX4 ファイル          | 14 KB           |     |              |              |           |               |              |
| ☆-ጄ スクリプト     | 📰 ピクチャ                                       | *         | Moving Average       |                       | 2020/05/27 11:48 | MQL4 Source File  | 6 KB            |     |              |              |           |               |              |
|               |                                              |           | mqlcache.dat         |                       | 2020/05/27 22:08 | DAT ファイル          | 4 KB            |     |              |              |           |               |              |
|               | - PC                                         |           |                      |                       |                  |                   |                 |     |              |              |           |               |              |
|               |                                              |           |                      |                       |                  |                   |                 |     |              |              |           |               |              |
|               |                                              |           |                      |                       |                  |                   |                 |     |              |              |           |               |              |
|               |                                              |           |                      |                       |                  |                   |                 |     |              |              |           |               |              |
|               |                                              |           |                      |                       |                  |                   |                 |     |              |              |           |               |              |
|               |                                              |           |                      |                       |                  |                   |                 |     |              |              |           |               |              |
|               |                                              |           |                      |                       |                  |                   |                 |     |              |              |           |               |              |
|               |                                              |           |                      |                       |                  |                   |                 |     |              |              |           |               |              |
| 全般   お気に入     |                                              |           |                      |                       |                  |                   |                 |     |              |              |           |               |              |
|               |                                              |           |                      |                       |                  |                   |                 |     |              |              |           |               |              |
| 1 名前          |                                              |           |                      |                       |                  |                   |                 |     |              |              |           |               | 日付 て ^       |
| トレードシグナ.      |                                              |           |                      |                       |                  |                   |                 |     |              |              |           |               | 2020.05.25   |
| □ ネットワーク関     |                                              |           |                      |                       |                  |                   |                 |     |              |              |           |               | 2020.05.18   |
| B Awk□_/#     |                                              |           |                      |                       |                  |                   |                 |     |              |              |           |               | 2020.05.11   |
|               | 6 伊の酒日                                       |           |                      |                       |                  |                   |                 |     |              |              | Real and  |               | 2020.05.00 V |
|               | 이번에서로 더                                      |           |                      |                       |                  |                   |                 | 1   |              | 1            |           |               |              |
| ト1キーでヘルフが表示:  | されます                                         |           |                      |                       |                  |                   | Default         |     |              |              | _         |               | .34085/39 kb |
| م 🖿           | i 🤶 🖡                                        |           | XM                   |                       |                  |                   |                 |     |              |              |           | 記 (4)) A 2020 | /06/12       |

再度MT4を起動してください。

続いて、【ナビゲーター】の中にある【エキスパートアドバイザ】を見 てください。その中に、EAがありますのでドラッグしてチャート上に ドロップします。時間足はどれを選択してもエントリーは共通なのでど れでも構いません。

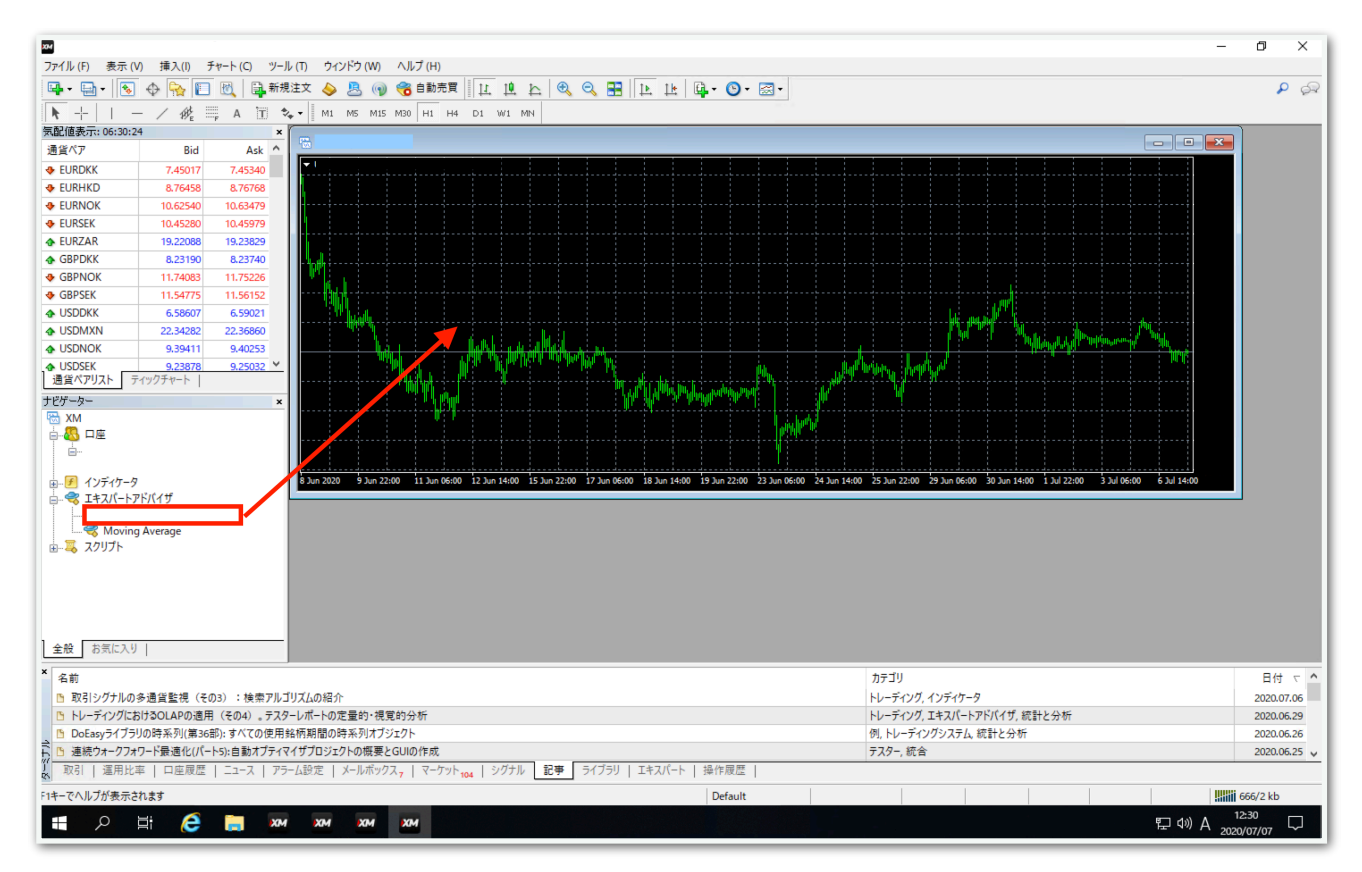

【全般】タブをクリックして、【自動売買を許可する】と【DLLの使用 を許可する】にチェックを入れます。

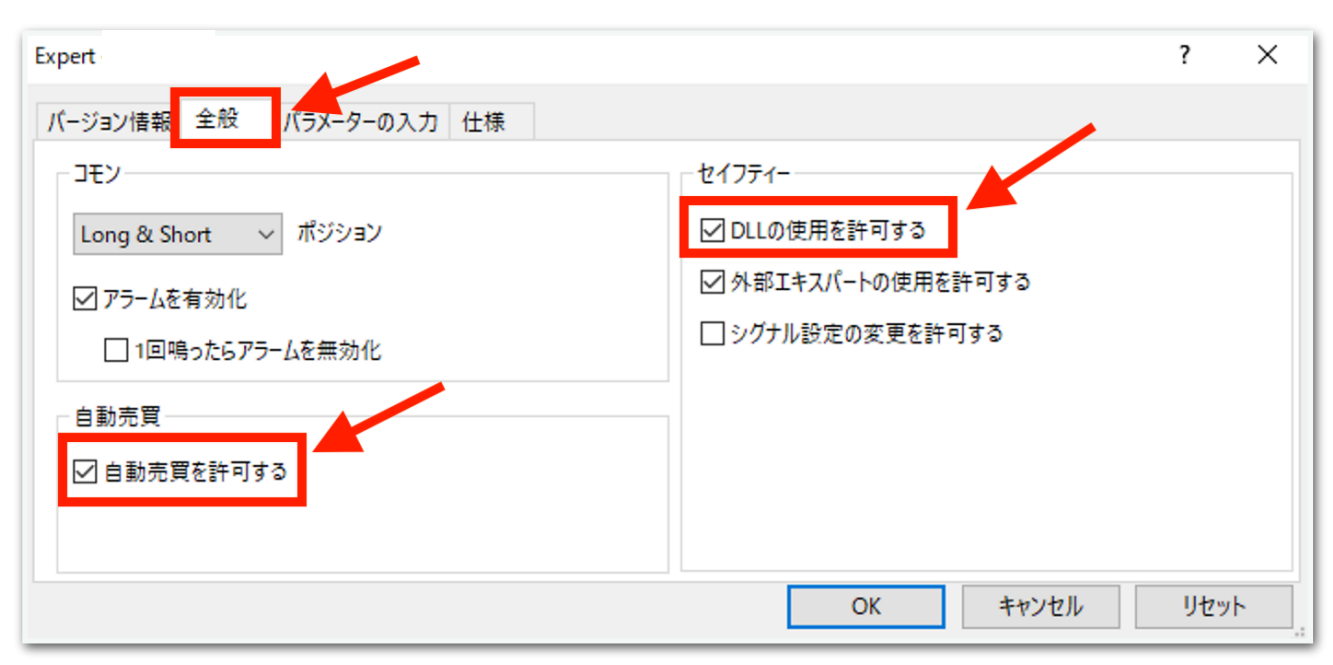

## 続いて、【パラメータの入力】タブをクリックします。

| Expert     |              |   |   | ? | × |
|------------|--------------|---|---|---|---|
| バージョン情報 全般 | パラメーターの入力 仕様 |   |   |   |   |
| 変数         |              | 値 | ^ |   |   |

下図のようなパラメータ設定画面が出てきます。次ページでひとつずつ 解説します。(こだわりがない場合は初期状態のままで大丈夫です。)

| 変数                   | 値            |
|----------------------|--------------|
| 📖 トレード設定             | 両建て          |
| 📖 初期ロット              | 0.01         |
| 🔀 時間別ロットを使用する        | false        |
| 鷆 時間設定1              | 2:00-12:00   |
| 💯 Dyh1               | 0.01         |
| 鷆 時間設定2              | 12:00-02:00  |
| 🕦 Dyh2               | 0.01         |
| 📃 1ポジション目の利確(pips)   | 15.0         |
| 📖 ナンピン利確(pips)       | 100.0        |
| 📖 トレーリング (平均建値から)    | 7.0          |
| 📖 トレールSL(現在地から)      | 3.0          |
| 📖 ナンピン回数(片側)         | 12           |
| 🔀 経済指標ストップ           | false        |
| 📖 停止を行う指標            | 米国含む全て       |
| 📖 停止する指標レート (1-3)    | 3            |
| 📖 指標前の新規エントリー停止(分)   | 90           |
| 📖 指標後の新規エントリースタート(分) | 90           |
| 🐽 稼働時間設定「MT4時間       | 稼働時間設定「MT4時間 |
| 🛃 月曜フル稼働             | true         |
| 🐽 新規エントリー開始時間        | 00:00        |
| 🔊 新規エントリー停止時間        | 00:00        |
| 🛃 火曜フル稼働             | true         |
| 🔊 新規エントリー開始時間        | 00:00        |
| 🐽 新規エントリー停止時間        | 00:00        |
| 🛃 水曜フル稼働             | true         |
| ы 新規エントリー開始時間        | 00:00        |
| 🔊 新規エントリー停止時間        | 00:00        |
| 🛃 木曜フル稼働             | true         |
| 🔊 新規エントリー開始時間        | 00:00        |
| 🔊 新規エントリー停止時間        | 00:00        |
| 🛃 金曜フル稼働             | true         |
| 🗾 新規エントリー開始時間        | 00:00        |
| 👪 新規エントリー停止時間        | 00:00        |
| 📖 マジックNO1            | 100          |
| 1991 マジックNO2         | 200          |
| 📖 マジックNO3            | 300          |
| 📾 マジックNO4            | 400          |
|                      | 6            |

#### トレード設定

→両建て 買いと売りをエントリーします。
→買いのみ 買いエントリーのみ行います。
→売りのみ 売りエントリーのみ行います。
→新規エントリー停止 保有中のポジションが決済されるとそれ以降エントリーしません。保有中のポジションに対してのナンピンは適用され

ます。

## 初期ロット

→1ポジション目のロット

#### 時間別ロットを使用する

→trueにすると下記の「時間設定1」と「時間設定2」が適用されます。

### 時間設定1、ロット1、時間設定2、ロット2

→指定した時間で初期ロットが変わります。
MT4時間で指定してください。
夏は6時間、冬は7時間の時差があります。冬の日本時間午前9時はMT4
時間では午前2時です。
時間が1桁の場合は頭に0を付けてください。
例 2時→「02:00」 9時5分→「09:05」

### 1ポジション目の利確(pips)

→保有ポジションが1つだけの場合に利確する幅を設定できます。デフォルトの「15.0」は15pipsプラスになったところで利確します。

### ナンピン利確(pips)

→ナンピンした場合に利確する幅を設定できます。デフォルトの 「100.0」は平均建値から100pipsプラスになったところで利確されま す。 トレーリング(平均建値から)

トレールSL(現在地から)

→この2つはセットで使います。ナンピンしている場合、トレーリング ストップが発動します。

たとえばデフォルトの

「トレーリング:7.0」

「トレールSL:3.0」

の場合、

平均建値から7pipsプラスになった時、現在価格から3pipsプラスのと ころにストップロスが設定されます。(ストップロスはEA内部で監視し ており、MT4上に表示されるわけではありません。)

利益方向に価格が伸び続ける限り、1ティックごとにストップロスがス ライドしていきます。

ストップロスにかかるか、前述のパラメータ「ナンピン利確(pips)」に 到達すると利確されます。

ナンピン回数(片側)

→ナンピン回数を設定できます。

12にすると買いで12回、売りで12回までそれぞれナンピンします。

## 経済指標ストップ

https://fxshihyo.com/

上記サイトから経済指標を取得し、停止制御ができます。

true→指定した重要度と時間によって新規エントリーを停止します。 false→経済指標に関係なくエントリーを行います。

#### 停止を行う指標

→米国含む全て

→米国のみ

#### 停止する指標レート(1-3)

→上記経済指標サイトの「重要度」の星の数を指定します。「2」にす ると重要度の星2以上の指標で停止します。

#### 指標前の新規エントリー停止(分)

→対象の経済指標の発表何分前に停止するかを指定します。なお、停止時間になったときにポジションを保有していた場合、そのポジションに対してのナンピンと決済は行われます。ノーポジションになったら新規 エントリーは行われません。

## 指標後の新規エントリースタート(分)

→対象の経済指標発表後、何分経過後に稼働再開するかを指定できま す。

### 月曜日フル稼働

→true 終日稼働します。

→false 次の指定した時刻が反映されます。

#### 月曜日 新規エントリー開始時間

→指定した時刻以降になったら新規エントリーが始まります。
MT4時間で指定してください。
夏は6時間、冬は7時間の時差があります。
たとえば冬の日本時間午前9時はMT4時間では午前2時です。
時間が1桁の場合は頭に0を付けてください。
例 2時→「02:00」 9時5分→「09:05」

#### 月曜日 新規エントリー停止時間

→指定した時刻以降になったら新規エントリーを行いません。 ただし、すでに保有しているポジションに対するナンピンや決済は行わ れます。

火曜日~金曜日も上記と同様です。

時刻指定の例

月曜日14:00から火曜日10:00まで稼働させたい場合(MT4時間)

月曜日 新規エントリー開始時間 14:00

月曜日 新規エントリー停止時間 23:59

火曜日 新規エントリー開始時間 00:00

火曜日 新規エントリー停止時間 10:00

少々面倒ですが、「開始時刻 < 停止時刻」となるように記述します。

マジックNO1 マジックNO2 マジックNO3 マジックNO4 マジックNO5 マジックNO5

→原則このままで大丈夫です。あまりないと思いますが、同じMT4内 で他のEAを稼働させる際は、他のEAと同一のマジックナンバーになら ないようにしてください。

パラメータの入力が完了したら【OK】をクリックしてください。

ここからはいよいよ自動売買の開始です。入金が済んでからこの先を進 めてください。

上部にある【自動売買】をクリックすると、赤停止マークから青再生 マークに変わります。

そして、チャート右上のニコちゃんマークが笑顔に変わります。

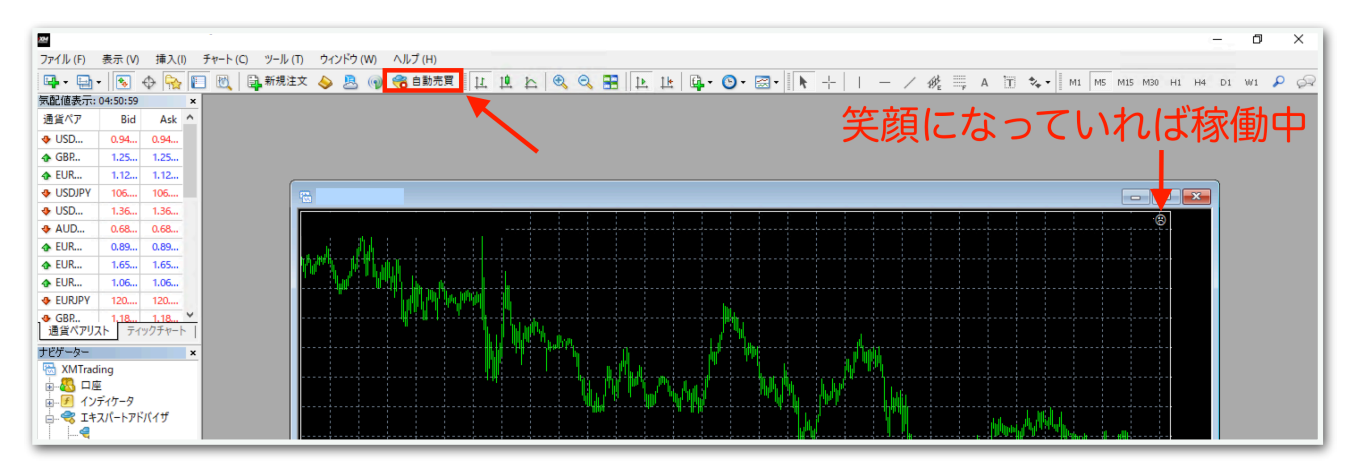

↓稼働中の表示

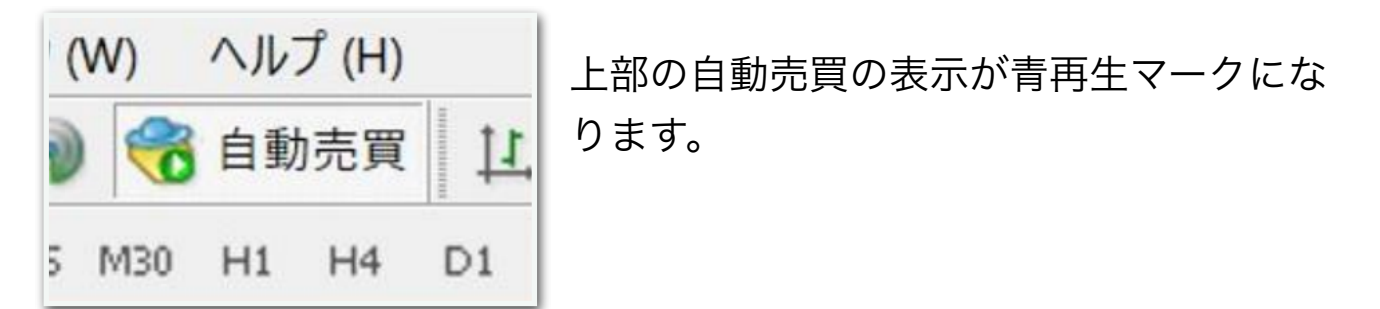

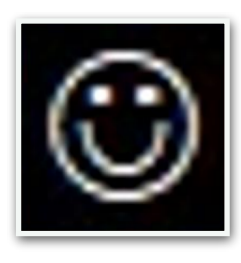

チャート右上の顔の表情が笑顔になります。

あとは自動で取引されます。

※自動売買の停止方法

下記の手順に従って、先に自動売買をオフにしてから、保有中のポジ ションを決済してください。オフにしてからでないと、決済した瞬間に EAがまた勝手にエントリーしてしまいます。

MT4の上部の【自動売買】をクリック。

| ጜ ファイル (F) 表示 (V) 挿入(I) チャート (C) ツール (T) | ) ウィンドウ (W) ヘルプ (H)            |         |
|------------------------------------------|--------------------------------|---------|
| 🗣 • 🔄 •   😼 💠 🔂 🔲 🕅 🎽 新規注文 🤞             | 💊 🖲 📦 😤 自動売買 🚺 🖳 🏊 🔍 🔍 🔜 🔃 🔃 🗳 | 🕒 • 🖂 • |
| ▶ +   I - / ﷺ A 🗊 🍫   M                  | M1 M5 M15 M30 H1 H4 D1 W1 MN   |         |

赤の停止マークに変わればオフになっています。

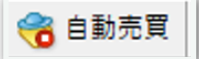

MT4下部のターミナル画面内にあるポジションの右側の【×】をクリッ ク。ターミナル画面が出てないときは『Ctrl + T』を押すと表示されま す。

| ×   | 注文番号 /                                                 | 時間                        | 取引種別                        | 数量         | 通貨ペア         | 価格          | 決済逆指値(S/L) | 決済指値(T/P)        | 価格        | 各 手数料                 | スワップ         | 損益                 |
|-----|--------------------------------------------------------|---------------------------|-----------------------------|------------|--------------|-------------|------------|------------------|-----------|-----------------------|--------------|--------------------|
|     |                                                        | 2021.11.25 03:12:32       | sell                        | 0.01       |              |             | 0.000      | 0.000            |           | 0                     | (            | -60 ×              |
|     | • 残高: 132 442 JPY 有: · · · · · · · · · · · · · · · · · | 効証拠金: 132 382 必要証拠金: 82 余 | 剰証拠金: 132 300               | 証拠金維持率     | 161356.45%   |             |            |                  |           |                       |              |                    |
| 11  |                                                        |                           |                             |            |              |             |            |                  |           |                       |              |                    |
| 2-2 | 取引 運用比率   口                                            | 座履歴   ニュース   アラーム設定   メ   | ールボックス <mark>7</mark>   マー・ | ケット   シグナノ | レ   記事   ライブ | ラリ   エキスパート | 操作履歴       |                  |           |                       |              |                    |
| F1  | キーでヘルプが表示されます                                          |                           |                             |            |              |             | Default    | 2021.10.27 08:00 | O: 92.013 | H: 92.082   L: 91.985 | C: 92.077 V: | 1499 295431/209 kb |

初めて【×】をクリックすると、下図のようなポップアップが出るの で、チェックを入れて同意します。

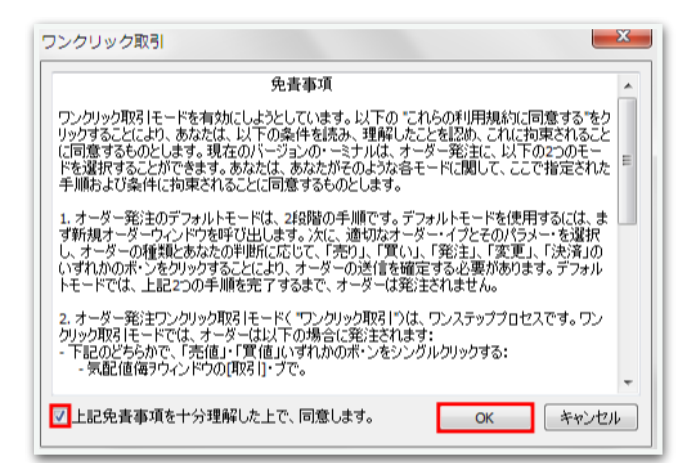

## 再度【x】をクリックすると決済されます。

| ×   | 注文番号 /                                                                                                   | 時間                      | 取引種別          | 数量       | 通貨ペア          | 価格 | 決済逆指値(S/L) | 決済指値(T/P) | 価格 | 手数料 | スワップ | 損益    |
|-----|----------------------------------------------------------------------------------------------------|-------------------------|---------------|----------|---------------|----|------------|-----------|----|-----|------|-------|
|     |                                                                                                    | 2021.11.25 03:12:32     | sell          | 0.01     |               |    | 0.000      | 0.000     |    | 0   | 0    | -60 × |
|     | ● 残高: 132 442 JPY 有多                                                                                     | 防証拠金:132 382 必要証拠金:82 余 | 剰証拠金: 132 300 | ) 証拠金維持事 | ×: 161356.45% |    |            |           |    |     |      | - 50  |
|     |                                                                                                    |                         |               |          |               |    |            |           |    |     |      |       |
| E   |                                                                                                    |                         |               |          |               |    |            |           |    |     |      |       |
| J.K | 取引 運用比率   ロ座原歴   ニュース   アラーム設定   メールボックス   マーケット   シグナル   記手   ライブラリ   エキスパート   操作展歴                     |                         |               |          |               |    |            |           |    |     |      |       |
| F1  | - 一でヘルブが表示されます Default 2021.10.27 08:00 O: 92.013 H: 92.082 L: 91.985 O: 92.077 V: 1499 開調 295431/209 kb |                         |               |          |               |    |            |           |    |     |      |       |

ー度同意した後はポップアップは出ませんので、次回からは【×】をク リックするだけですぐに決済されます。 チャート右上のニコちゃんマークをクリックすると、パラメータ入力画 面が出てきます。

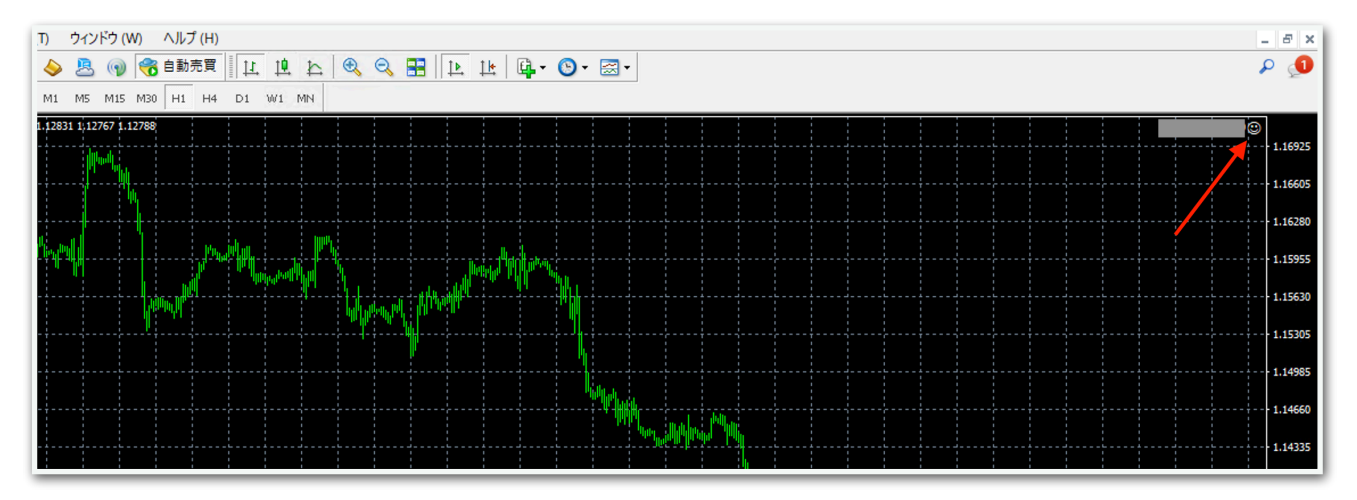

例えばEA稼働時間を変更するときなどはここから設定できます。

ナンピンに関する設定は、稼働中に変更するとロジックが崩れるので、 停止してノーポジションのときに変更することをおすすめします。

## ※便利な機能

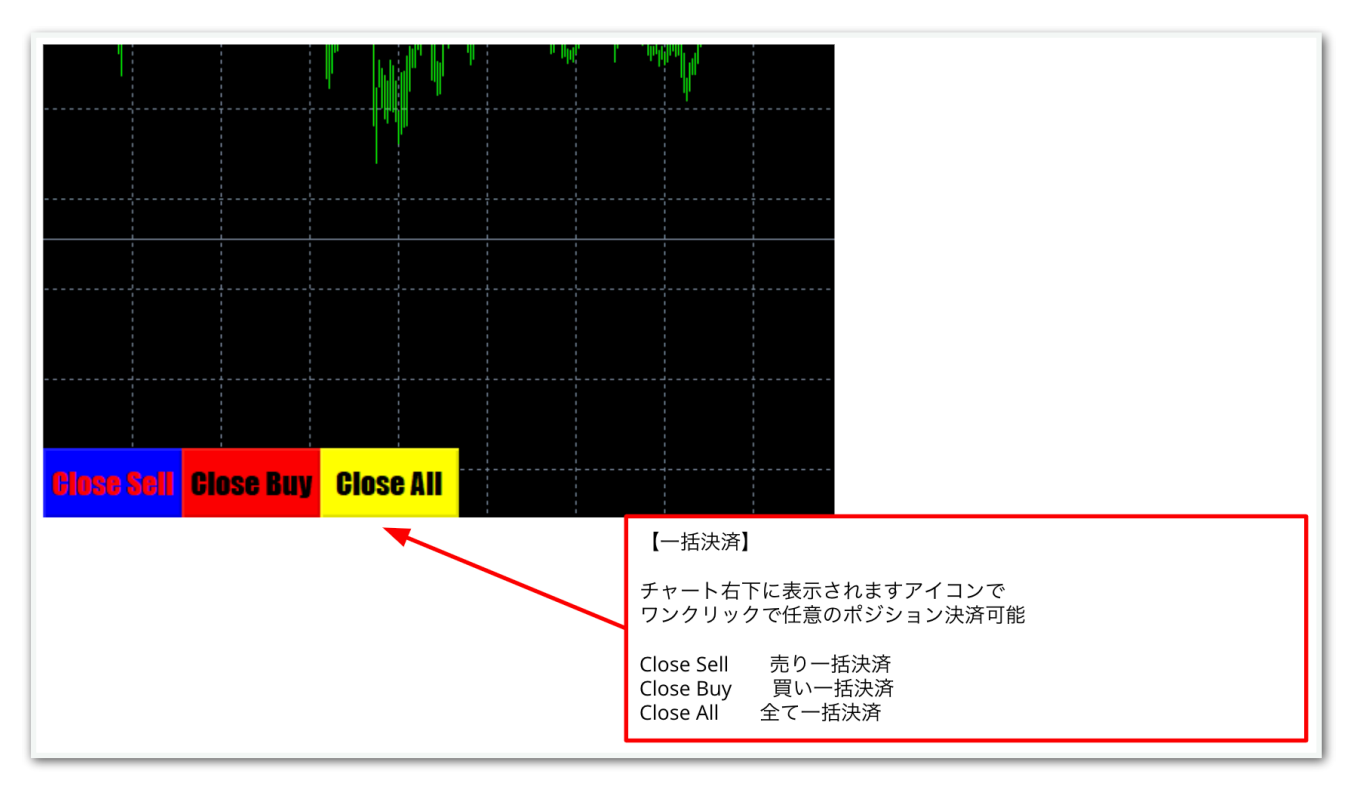